## My Employee Review Summary

IntroductionThis guide provides the procedures for viewing your Employee Review<br/>Summary of Enlisted Marks in Direct Access (DA).

### **Procedures** See below.

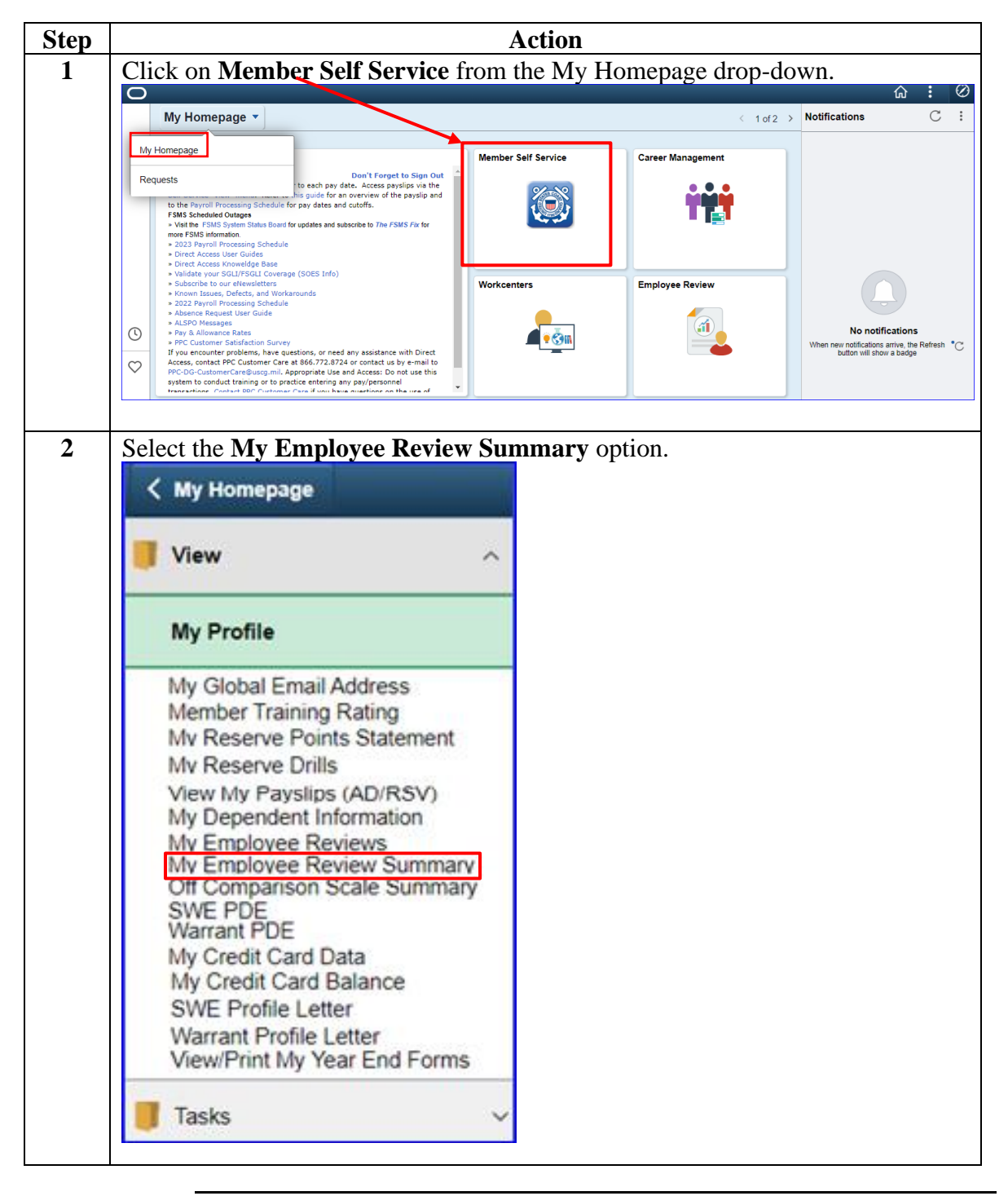

Continued on next page

# My Employee Review Summary, Continued

### Procedures,

continued

| ep |                                                                     |                                                                                                    |                                                                          |                                                             |                                          | A                                        | ctio                                             | n                          |                                           |                               |                                               |                                                                                |                              |
|----|---------------------------------------------------------------------|----------------------------------------------------------------------------------------------------|--------------------------------------------------------------------------|-------------------------------------------------------------|------------------------------------------|------------------------------------------|--------------------------------------------------|----------------------------|-------------------------------------------|-------------------------------|-----------------------------------------------|--------------------------------------------------------------------------------|------------------------------|
| 3  | The m                                                               | ember's H                                                                                                    | Employee R                                                               | levie<br>to vie                                             | w S                                      | um<br>all t                              | mai<br>he s                                      | ry of E<br>availat         | nlisted M                                 | [arks wi]<br>Click o          | ll displ                                      | ay. I<br>)FR                                                                   | f                            |
|    | Sumn                                                                | narv or th                                                                                                    | e As of Dat                                                              | te tak                                                      | os to                                    | ) se                                     | e m                                              | ore inf                    | formation                                 | . enek o                      |                                               |                                                                                |                              |
|    | Emplo                                                               | yee Review St                                                                                                    | ummary                                                                   |                                                             |                                          |                                          |                                                  |                            |                                           | -                             |                                               |                                                                                |                              |
|    | Empl                                                                | ID: 1234567                                                                                                    | Jack Spar                                                                | rrow                                                        |                                          |                                          |                                                  |                            |                                           |                               |                                               |                                                                                |                              |
|    | Empl                                                                | Record: 0                                                                                                    | AD                                                                       |                                                             |                                          |                                          | E                                                | M3                         |                                           | E4                            |                                               |                                                                                |                              |
|    |                                                                     |                                                                                                    |                                                                          |                                                             |                                          |                                          |                                                  |                            | Refresh                                   | Summarv                       |                                               |                                                                                |                              |
|    |                                                                     |                                                                                                    |                                                                          |                                                             |                                          |                                          |                                                  |                            | <u>.</u>                                  |                               |                                               |                                                                                |                              |
|    |                                                                     |                                                                                                    |                                                                          |                                                             |                                          |                                          |                                                  |                            |                                           |                               |                                               |                                                                                |                              |
|    | Empl                                                                | oyee Review                                                                                                    | 1                                                                        | Pe                                                          | rsona                                    | lize                                     | Find                                             | View A                     | I [2] 🔣                                   | First 🕢                       | 1-6 of 6                                      | ۱                                                                              | .ast                         |
|    | Empl<br>Sumn<br>Enlis                                               | oyee Review<br>nary<br>ted Marks                                                                                  | OER Summary                                                              | Pe<br>As o                                                  | ersona                                   | alize  <br>e   [î                        | Find                                             | View A                     | [2]   🌉                                   | First ④                       | 1-6 of 6                                      | ۱ (ا                                                                           | .ast                         |
|    | Empl<br>Summ<br>Enlis<br>Rank                                       | oyee Review<br>nary<br>ted Marks<br>Eff Date                                                                      | OER Summary<br>Type                                                      | Pe<br>As c<br>Lead<br>Sum                                   | ersona<br>of Date<br>Prof<br>Sum         | e [<br>Perf<br>Sum                       | Find<br>Mil<br>Sum                               | l View A                   | Prof                                      | First ④                       | 1-6 of 6                                      | Con                                                                            | .ast<br>Rec                  |
|    | Empl<br>Summ<br>Enlis<br>Rank<br>BM3                                | ted Marks<br>Eff Date<br>09/30/2022                                                                               | OER Summary<br>Type<br>Regular                                           | Pe<br>As o<br>Lead<br>Sum<br>18                             | of Date<br>Prof<br>Sum<br>18             | e [<br>Perf<br>Sum                       | Find<br>Mil<br>Sum<br>8                          | Lead<br>4545               | Prof<br>5454                              | First ()<br>Perf<br>555       | 1-6 of 6<br>Mil<br>44                         | Con     S                                                                      | .ast<br>Rec<br>X             |
|    | Empl<br>Sumn<br>Enlis<br>Rank<br>BM3<br>BM3                         | ted Marks<br>Eff Date<br>09/30/2022<br>03/31/2022                                                                 | OER Summary<br>Type<br>Regular<br>Regular                                | Pe<br>As o<br>Lead<br>Sum<br>18<br>17                       | of Data<br>Prof<br>Sum<br>18             | e<br>Perf<br>Sum<br>15<br>11             | Find<br>Mil<br>Sum<br>8                          | Lead<br>4545<br>5444       | Prof<br>5454<br>5444                      | First ④ Perf 555 434          | 1-6 of 6<br>Mil<br>44<br>44                   | E Con<br>S<br>S                                                                | Rec<br>X<br>N                |
|    | Empl<br>Summ<br>Enlis<br>Rank<br>BM3<br>BM3<br>SN                   | Eff Date           09/30/2022           03/31/2022           01/16/2021                                           | OER Summary<br>Type<br>Regular<br>Regular<br>Transfer                    | Pe<br>As o<br>Lead<br>Sum<br>18<br>17<br>10                 | Prof<br>Sum<br>18<br>17<br>13            | e<br>Perf<br>Sum<br>15<br>11<br>8        | Find<br>Mil<br>Sum<br>8<br>8                     | Lead<br>4545<br>5444<br>64 | Prof<br>5454<br>5444<br>454               | First ④ Perf 555 434 44       | 1-6 of 6<br>Mil<br>44<br>44<br>44             | <ul> <li>L</li> <li>Con</li> <li>S</li> <li>S</li> <li>S</li> </ul>            | Rec<br>X<br>N<br>R           |
|    | Empl<br>Summ<br>Enlis<br>Rank<br>BM3<br>BM3<br>SN<br>SN             | Eff Date           09/30/2022           03/31/2022           01/16/2021           10/27/2020                      | OER Summary Type Regular Regular Transfer CORC                           | Pe<br>As o<br>Lead<br>Sum<br>18<br>17<br>10<br>0            | Prof<br>Sum<br>18<br>17<br>13<br>0       | e [<br>Perf<br>Sum<br>15<br>11<br>8<br>0 | Find<br>Mil<br>Sum<br>8<br>8<br>8<br>8<br>8      | Lead<br>4545<br>5444<br>64 | Prof<br>5454<br>5444<br>454               | First ④ Perf 555 434 44       | Mil<br>44<br>44<br>44                         | E L Con<br>S<br>S<br>S<br>S                                                    | Rec<br>X<br>N<br>R<br>R      |
|    | Empl<br>Summ<br>Enlis<br>Rank<br>BM3<br>BM3<br>SN<br>SN<br>SN<br>SN | Eff Date           09/30/2022           03/31/2022           01/16/2021           10/27/2020           08/31/2020 | OER Summary<br>Type<br>Regular<br>Regular<br>Transfer<br>CORC<br>Regular | Pe<br>As o<br>Lead<br>Sum<br>18<br>17<br>10<br>0<br>0<br>11 | Prof<br>Sum<br>18<br>17<br>13<br>0<br>12 | Perf<br>Sum<br>15<br>11<br>8<br>0<br>7   | Find<br>Mil<br>Sum<br>8<br>8<br>8<br>8<br>0<br>8 | Lead<br>4545<br>5444<br>64 | Prof<br>5454<br>5444<br>454<br>454<br>444 | First ④ Perf 555 434 44 34 34 | 1-6 of 6<br>Mil<br>44<br>44<br>44<br>44<br>44 | <ul> <li>L</li> <li>Con</li> <li>S</li> <li>S</li> <li>S</li> <li>S</li> </ul> | Rec<br>X<br>N<br>R<br>R<br>X |

Continued on next page

# My Employee Review Summary, Continued

### Procedures,

continued

|                                                                       |                                                                                                    |                                                                                                    |                                                                                                    |                  | Act                                                     | tion                                                                                                    |                                                              |                                                                              |                                                                            |                                                                                                    |  |
|-----------------------------------------------------------------------|----------------------------------------------------------------------------------------------------|----------------------------------------------------------------------------------------------------|----------------------------------------------------------------------------------------------------|------------------|---------------------------------------------------------|----------------------------------------------------------------------------------------------------|--------------------------------------------------------------|------------------------------------------------------------------------------|----------------------------------------------------------------------------|----------------------------------------------------------------------------------------------------|--|
| The                                                                   | OER Su                                                                                                    | ummary d                                                                                                    | ata is dis                                                                                                    | splay            | ed.                                                     |                                                                                                    |                                                              |                                                                              |                                                                            |                                                                                                    |  |
| Emp                                                                   | loyee Reviev                                                                                                    | v Summary                                                                                                    |                                                                                                    |                  | Pe                                                      | rsonalize   Fin                                                                                                    | d   View All                                                 | 2   🌉                                                                        | First 🕢 1                                                                  | l-6 of 6 🕟 L                                                                                                    |  |
| Enlis                                                                 | sted Marks                                                                                                    | OER Summary                                                                                                    | As of Date                                                                                                    |                  |                                                         |                                                                                                    |                                                              |                                                                              |                                                                            |                                                                                                    |  |
| Rank                                                                  | Eff Date                                                                                                    | Туре                                                                                                    | Perf                                                                                                    | Comm             | Lead                                                    | Pers Qual                                                                                                    | Interpers                                                    | Rel Rep (                                                                    | CG Comp                                                                    | are Promo<br>Scale                                                                                                    |  |
| BM3                                                                   | 09/30/2022                                                                                                    | Regular                                                                                                    | 555                                                                                                    |                  | 4545                                                    |                                                                                                    |                                                              |                                                                              | х                                                                          |                                                                                                    |  |
| BM3                                                                   | 03/31/2022                                                                                                    | Regular                                                                                                    | 434                                                                                                    |                  | 5444                                                    |                                                                                                    |                                                              |                                                                              | N                                                                          |                                                                                                    |  |
| SN                                                                    | 01/16/2021                                                                                                    | Transfer                                                                                                    | 44                                                                                                    |                  | 64                                                      |                                                                                                    |                                                              |                                                                              | R                                                                          |                                                                                                    |  |
| SN                                                                    | 10/27/2020                                                                                                    | CORC                                                                                                    |                                                                                                    |                  |                                                         |                                                                                                    |                                                              |                                                                              | R                                                                          |                                                                                                    |  |
| SN                                                                    | 08/31/2020                                                                                                    | Regular                                                                                                    | 34                                                                                                    |                  | 65                                                      |                                                                                                    |                                                              |                                                                              | х                                                                          |                                                                                                    |  |
| SN                                                                    | 02/29/2020                                                                                                    | Regular                                                                                                    | 56                                                                                                    |                  | 64                                                      |                                                                                                    |                                                              |                                                                              | х                                                                          |                                                                                                    |  |
| Su                                                                    | mmary                                                                                                    |                                                                                                    |                                                                                                    |                  | 6 Data                                                  |                                                                                                    |                                                              |                                                                              |                                                                            | Lá                                                                                                    |  |
| Su                                                                    | mmary                                                                                                    |                                                                                                    |                                                                                                    |                  |                                                         |                                                                                                    |                                                              |                                                                              |                                                                            | La                                                                                                    |  |
| Er                                                                    | nlisted Mark                                                                                                    | ks OER S                                                                                                    | ummary                                                                                                    | As o             | of Date                                                 |                                                                                                    |                                                              |                                                                              |                                                                            |                                                                                                    |  |
| Ran                                                                   | k                                                                                                    | Eff Date                                                                                                    |                                                                                                    | Тур              | е                                                       |                                                                                                    | 1                                                            | Date Crea                                                                    | ted                                                                        |                                                                                                    |  |
| BM                                                                    | 3M3 09/30/2022                                                                                                    |                                                                                                    |                                                                                                    | Reg              | gular                                                   |                                                                                                    |                                                              | 10/09/2022                                                                   |                                                                            |                                                                                                    |  |
| BM                                                                    | 3                                                                                                    | 03/31/2022                                                                                                    | 2                                                                                                    | Reg              | gular                                                   |                                                                                                    |                                                              | 10/09/2022                                                                   |                                                                            |                                                                                                    |  |
| SN                                                                    |                                                                                                    | 01/16/202                                                                                                    | 1                                                                                                    | Tra              | nsfer                                                   |                                                                                                    |                                                              | 10/09/2022                                                                   |                                                                            |                                                                                                    |  |
|                                                                       |                                                                                                    |                                                                                                    |                                                                                                    |                  |                                                         |                                                                                                    |                                                              | 10/09/2022                                                                   |                                                                            |                                                                                                    |  |
| SN                                                                    |                                                                                                    | 10/27/2020                                                                                                    | )                                                                                                    | CO               | RC                                                      |                                                                                                    | -                                                            | 10/09/202                                                                    | 22                                                                         |                                                                                                    |  |
| SN<br>SN                                                              |                                                                                                    | 10/27/2020<br>08/31/2020                                                                                                    | )                                                                                                    | CO<br>Reg        | RC<br>Jular                                             |                                                                                                    |                                                              | 10/09/202<br>10/09/202                                                       | 22<br>22                                                                   |                                                                                                    |  |
| SN<br>SN                                                              |                                                                                                    | 10/27/2020<br>08/31/2020                                                                                                    | )<br>)                                                                                                    | CO<br>Reg        | RC<br>gular                                             |                                                                                                    |                                                              | 10/09/202<br>10/09/202                                                       | 22<br>22                                                                   |                                                                                                    |  |
| SN<br>SN<br>SN                                                        | w of all                                                                                                    | 10/27/2020<br>08/31/2020<br>02/29/2020                                                                                                    | )<br>)<br>nlaved                                                                                                    | CO<br>Reg<br>Reg | RC<br>gular<br>gular                                    |                                                                                                    | -                                                            | 10/09/202<br>10/09/202<br>10/09/202                                          | 22<br>22<br>22                                                             |                                                                                                    |  |
| SN<br>SN<br>SN<br>Vie                                                 | w of all                                                                                                    | 10/27/2020<br>08/31/2020<br>02/29/2020<br>data is dis                                                                                                    | played.                                                                                                    | CO<br>Reg<br>Reg | RC<br>gular<br>gular                                    | Pe                                                                                                    | arsonalize   Fin                                             | 10/09/202<br>10/09/202<br>10/09/202<br>10/09/202                             | 22<br>22<br>22                                                             | <ul> <li>I-6 of 6 (e)</li> </ul>                                                                                                    |  |
| SN<br>SN<br>SN                                                        | w of all                                                                                                    | 10/27/2020<br>08/31/2020<br>02/29/2020<br>data is dis<br>mmary                                                                                                    | played.                                                                                                    | CO<br>Reg<br>Reg | RC<br>gular<br>gular                                    | Pe                                                                                                    | ersonalize   Fin                                             | 10/09/202<br>10/09/202<br>10/09/202<br>10/09/202                             | 22<br>22<br>22                                                             | I-6 of 6 •                                                                                                    |  |
| SN<br>SN<br>SN<br>Vie                                                 | W of all over Review Su                                                                                                    | 10/27/2020<br>08/31/2020<br>02/29/2020<br>data is dis<br>mmary                                                                                                    | )<br>)<br>played.                                                                                                    | CO<br>Reg<br>Reg | RC<br>gular<br>gular                                    | Rec Perf Comm                                                                                                    | ersonalize   Fin                                             | 10/09/202<br>10/09/202<br>10/09/202<br>d   View All   [2<br>al Interpers Rel | 22<br>22<br>22<br>1 Rep CG Compan                                          | 1-6 of 6     Promo     Scale                                                                                                    |  |
| SN<br>SN<br>SN<br>Vie                                                 | W of all o<br>yee Review Su<br>Eff Date Ty<br>09/30/2022 Rr<br>00/31/022 Rr                                                                                                    | 10/27/2020           08/31/2020           02/29/2020           data is dis           mmary           pe         Lead           gular         18           augurar         12                                              | )<br>)<br>played.<br>Sum Sum Lead<br>Sum Sum Lead<br>15 8 4545                                                                                                    | CO<br>Reg<br>Reg | RC<br>gular<br>gular<br>Mil Con<br>44 S                 | Rec         Perf         Comm           X         555         N         434                                                                                                    | ersonalize   Fin<br>Lead Pers Qu<br>4545                     | 10/09/202<br>10/09/202<br>10/09/202<br>d   View All   2<br>al Interpers Rel  | 22<br>22<br>22<br>22<br>22<br>22<br>22<br>22<br>22<br>22<br>22<br>22<br>22 | 1-6 of 6     Promo     Scale     Date Cr     10/09/     10/09/                                                                                                    |  |
| SN<br>SN<br>SN<br>Vie<br>Emplo<br>(TT<br>Rank<br>BM3<br>SN            | W of all opee Review Su<br>Eff Date Ty<br>09/30/2022 Re<br>03/31/2022 Re<br>01/16/2021 Tr                                                                                                    | 10/27/2020           08/31/2020           02/29/2020           data is dis           mmary           pe           Lead         Prof I           sgular         18         18           apsfer         10         13       | Definition         Definition           Definition         Definition           Definition         Definition <t< td=""><td>CO<br/>Reg<br/>Reg</td><td>RC<br/>gular<br/>gular<br/>Mil Con<br/>44 S<br/>44 S</td><td>Rec         Perf         Comm           X         555         N         434         R         44         44         44         44         45         45         45         45         45         45         45         45         45         45         45         45         45         45         45         45         45         45         45         45         45         45         45         45         45         45         45         45         45         45         45         45         45         45         45         45         45         45         45         45         45         45         45         45         45         45         45         45         45         45         45         45         45         45         45         45         45         45         45         45         45         45         45         45         45         45         45         45         45         45         45         45         45         45         45         45         45         45         45         45         45         45         45         45         45         45         45         45</td><td>ersonalize   Fin<br/>Lead Pers Qu<br/>4545<br/>5444<br/>64</td><td>10/09/202<br/>10/09/202<br/>10/09/202<br/>d   View All   [2<br/>al Interpers Rel</td><td>22<br/>22<br/>22<br/>22<br/>22<br/>22<br/>22<br/>22<br/>22<br/>22<br/>22<br/>22<br/>22</td><td>1-6 of 6     Promo     Date Cr     10/09/     10/09/     10/09/</td></t<> | CO<br>Reg<br>Reg | RC<br>gular<br>gular<br>Mil Con<br>44 S<br>44 S         | Rec         Perf         Comm           X         555         N         434         R         44         44         44         44         45         45         45         45         45         45         45         45         45         45         45         45         45         45         45         45         45         45         45         45         45         45         45         45         45         45         45         45         45         45         45         45         45         45         45         45         45         45         45         45         45         45         45         45         45         45         45         45         45         45         45         45         45         45         45         45         45         45         45         45         45         45         45         45         45         45         45         45         45         45         45         45         45         45         45         45         45         45         45         45         45         45         45         45         45         45         45         45 | ersonalize   Fin<br>Lead Pers Qu<br>4545<br>5444<br>64       | 10/09/202<br>10/09/202<br>10/09/202<br>d   View All   [2<br>al Interpers Rel | 22<br>22<br>22<br>22<br>22<br>22<br>22<br>22<br>22<br>22<br>22<br>22<br>22 | 1-6 of 6     Promo     Date Cr     10/09/     10/09/     10/09/                                                                                                    |  |
| SN<br>SN<br>SN<br>SN<br>Emplo<br>Rank<br>BM3<br>SN<br>SN<br>SN        | W of all operations of all operations of all operations of all operations of a second second | 10/27/2020           08/31/2020           02/29/2020           data is dis           mmary           pe           Lead Prof I           gular           18         18           ansfer         10           08C         0 | )<br>)<br>)<br>played.<br>)<br>played.<br>15 8 4545<br>11 8 5444<br>8 8 64<br>0 0                                                                                                    | CO<br>Reg<br>Reg | RC<br>gular<br>gular<br>Mil Con<br>44 S<br>44 S         | Rec         Perf         Comm           X         555         1           N         434         1           R         44         1           R         4         1                                                                                                    | ersonalize   Fin<br>Lead Pers Qu<br>4545<br>5444<br>64       | 10/09/202<br>10/09/202<br>10/09/202<br>d   View All   2<br>al Interpers Ref  | 22<br>22<br>22<br>22<br>7<br>1 Rep CG Compare<br>X<br>N<br>R<br>R<br>R     | 1-6 of 6     1                                                                                                    |  |
| SN<br>SN<br>SN<br>SN<br>Emple<br>TRank<br>BM3<br>SN<br>SN<br>SN<br>SN | W of all           oyee Review Su           Eff Date         Ty           09/30/2022         Re           03/31/2022         Re           01/16/2021         Tr           10/27/2020         Re           08/31/2020         Re                                                                                                    | 10/27/2020           08/31/2020           02/29/2020           data is dis           gular         18           anster         10           oRc         0           ogular         11                                     | )<br>)<br>played.<br>Sum Sum Lead<br>15 8 4545<br>11 8 5444<br>8 8 64<br>0 0<br>7 8 65                                                                                                    | CO<br>Reg<br>Reg | RC<br>gular<br>gular<br>Mil Con<br>44 S<br>44 S<br>44 S | Rec         Perf         Comm           X         555         X           N         434         X           R         44         X           X         34         X                                                                                                    | ersonalize   Fin<br>Lead Pers Qu<br>4545<br>5444<br>64<br>65 | d   View All   2<br>al Interpers Rel                                         | 22<br>22<br>22<br>22<br>22<br>22<br>22<br>22<br>22<br>22<br>22<br>22<br>22 | 1-6 of 6     Promo     Date Cr     Scale     10/09/     10/09/     10/09/     10/09/     10/09/     10/09/     10/09/     10/09/     10/09/     10/09/     10/09/     10/09/     10/09/     10/09/     10/09/     10/09/     10/09/     10/09/     10/09/     10/09/     10/09/     10/09/     10/09/     10/09/     10/09/     10/09/     10/09/     10/09/     10/09/     10/09/     10/09/     10/09/     10/09/     10/09/     10/09/     10/09/     10/09/     10/09/     10/09/     10/09/     10/09/     10/09/     10/09/     10/09/     10/09/     10/09/     10/09/     10/09/     10/09/     10/09/     10/09/     10/09/     10/09/     10/09/     10/09/     10/09/     10/09/     10/09/     10/09/     10/09/     10/09/     10/09/     10/09/     10/09/     10/09/     10/09/     10/09/     10/09/     10/09/     10/09/     10/09/     10/09/     10/09/     10/09/     10/09/     10/09/     10/09/     10/09/     10/09/     10/09/     10/09/     10/09/     10/09/     10/09/     10/09/     10/09/     10/09/     10/09/     10/09/     10/09/     10/09/     10/09/     10/09/     10/09/     10/09/     10/09/     10/09/     10/09/     10/09/     10/09/     10/09/     10/09/     10/09/     10/09/     10/09/     10/09/     10/09/     10/09/     10/09/     10/09/     10/09/     10/09/     10/09/     10/09/     10/09/     10/09/     10/09/     10/09/     10/09/     10/09/     10/09/     10/09/     10/09/     10/09/     10/09/     10/09/     10/09/     10/09/     10/09/     10/09/     10/09/     10/09/     10/09/     10/09/     10/09/     10/09/     10/09/     10/09/     10/09/     10/09/     10/09/     10/09/     10/09/     10/09/     10/09/     10/09/     10/09/     10/09/     10/09/     10/09/     10/09/     10/09/     10/09/     10/09/     10/09/     10/09/     10/09/     10/09/     10/09/     10/09/     10/09/     10/09/     10/09/     10/09/     10/09/     10/09/     10/09/     10/09/     10/09/     10/09/     10/09/     10/09/     10/09/     10/09/     10/09/     10/09/     10/09/     10/09/     10/09/     10/09/     10/09/     10/09 |  |